# ELECOM

PS/2 8ポート対応パソコン切替器

# KVM-NP8 取扱説明書

# エレコム株式会社

# 同梱品

次のものが同梱されているかどうかご確認ください。

本製品 KVM スイッチ×1台 AC アダプタ×1個 ユーザーマニュアル×1冊(本冊子) 保証書×1冊(本冊子最終ページに印刷) 本製品には PC 接続ケーブルは含まれておりません。

万が一欠品もしくは破損が発見された場合は、お買い上げになった販売店にご連絡してく ださい。

接続するデバイスにダメージをあたえたりしないために、ご使用前に本ユーザーマニュア ルをよくお読みになってから正しい手順に従って、インストールと使用を行ってください。

# 目次 本製品の概要 4 ..... 5 コンソール側 6 パソコン側 ..... ケーブル はじめに 7 フロントパネル 7 8 リアパネル 本製品の導入手順 9 導入する前に 9 2段階(カスケード)での導入 10 3段階(カスケード)での導入 11 ポートセレクト 15 ポートID 番号について 16 ポートキーの例 17 ホットキーリスト 17 OSD の使い方 18 OSD の概要 18 OSD ナビゲーション 19 ---- 20 ファンクションキー 20 OSD セキュリティー 25 -----26 ---- 27

# 本製品の概要

本製品は1組のコンソール(キーボード、モニター、マウス)で多数のパソコンにアクセスす ることができるようにするコントロールユニットです。パソコン切替器が開発される前は、複 数台の PC を1 組のコンソールで操作することができる唯一の方法は、複雑でコストがかか るネットワークシステムの導入しかありませんでした。本製品を導入すれば、低コストで更 にとても簡単に2 台以上のパソコンを操作できるようにします。

1台の本製品で、8台のパソコンまでコントロールすることができます。本製品は3段階まで カスケード接続に対応し、73台の本製品を導入することにより、たった1組のコンソール(キ ーボード・ディスプレイ・マウス)を使用し、最大512台のパソコンをコントロールすることがで きます。

セットアップは簡単でスピーディです。ケーブルをそれぞれの適切なポートに接続します。 ソフトウェアのインストールは不要で、複雑なプログラムのインストールも必要ありません。 本製品はほとんどのキーボードのエミュレーションが可能なので、様々な DOS/V 環境にも 対応します。

本製品は、3通りの方法で接続されているパソコンを切換えることができます:(1)製品のフ ロントパネルにあるプッシュボタンで切換える方法、(2)キーボードからのホットキー組み合 わせで切換える方法、(3)OSD(オンスクリーンディスプレイ)のメニューから選択し切換え る方法があります。またオートスキャン機能で、接続されたアクティブな操作可能なパソコ ンを1台ずつ監視する機能も装備しています。

1 組のコンソールですべての接続されたパソコンにアクセスし操作できることで、本製品は (1)それぞれのパソコンにキーボード、モニター、マウスを購入する費用を削減(2)スペー スの有効利用(3)省電力(4)絶えず1台のパソコンからもう1台のパソコンに動くという労 力を必要としなくなり、迅速なサーバーオペレーションを実現します。

# 特長

3段階までカスケード接続可能:1組のコンソールで最大512台のパソコンまでコントロー ル可能

ソフトウェアインストール不要:フロントパネルのスイッチ、ホットキー、OSD(オンスクリー ンディスプレイ)によるパソコン選択可能

PS/2 マウスのエミュレーション機能によりスムーズなパソコン切り替えが可能

コンソールの PS/2 マウスですべての接続されているパソコンをコントロール可能

PS/2 マウス完全対応:マイクロソフトの Intelli Mouse(2 ボタン・3 ボタン)、および互換マウス に対応\*

SVGA・VGA 対応のマルチシンクモニターに対応

高品質解像度;1920×1440;DDC;DDC2;DDC2B

ホットプラグ対応: 接続済み全パソコンの電源をオフすることなく、パソコンの追加·取 外しが可能

LED 表示により、簡単に接続状態の監視が可能

19 インチシステムラックマウント可能

\*1.PS/2 はホィール付きマウスに対応

# 必要ハードウェア環境

#### コンソール側

使用するパソコンの解像度に適した、VGA モニター。 PS/2 マウス

PS/2 キーボード

# パソコン側

下記の設備はシステムに接続した、それぞれのパソコンにインストールされていなければ なりません:

VGA 対応カードを備えていること。

ミニ DIN6ピン(PS/2 スタイル)のマウスポートを備えていること。

# ケーブル

最適な状況で信号を転送し、すっきりとしたケーブルレイアウトが可能な下記の KVM-NPC シリーズケーブルセットをご使用になられることを推奨いたします:

KVM-NPC18(1.8m), KVM-NPC30(3m), KVM-NPC50(5m)

# 

# 1.ポート LED

ポート LED はポートセレクトスイッチにあります。上の LED はオンライン LED で、下の LED はセレクトポート LED です:

- **オンライン**:オレンジの LED ランプが点灯して、接続されているパソコンで電源がオン になっているものを示します。もし LED ランプが点滅している場合は、 他の KVM スイッチにカスケードされて使用されていることを示しま す。
- セ レ ク ト: グリーンのLEDランプが点灯して現在選択しているポートを示します。LED
  ランプが点灯している場合は、通常の状況で、LED ランプが点滅している場合は、アクセスしているポートがオートスキャンモードになっていることを示しています。

# 2.ポートセレクトスイッチ

電源がオンになっている接続されているパソコンを選択することができるスイッチです。

1と2のボタンを同時に3秒以上押すことにより、キーボードおよびマウスをリセット します。

7と8のボタンを同時に押すと、オートスキャンモードが始まります。

3.リセット

先の尖った物(例えば、ペーパークリップの先等)で凹んだスイッチを押してウォームブー トリセットをしてください。もし3秒以上このスイッチを押し続けると、コールドブートリセット になります。

4.パワーLED

本製品の電源がオンの時は、LED ランプが点灯しています。

リアパネル

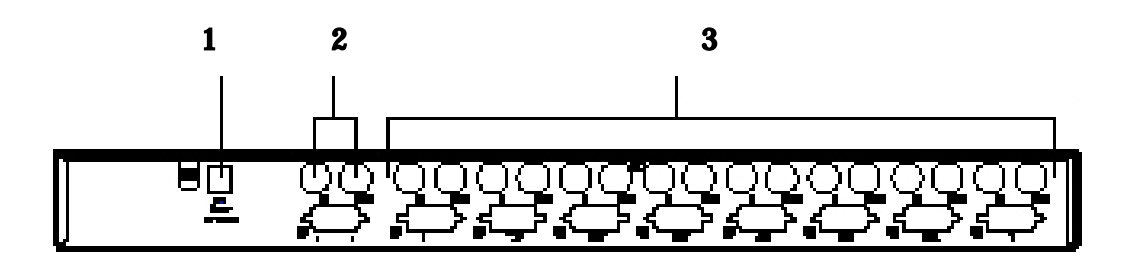

1.パワージャック

本製品は外部電源不要で動作するようデザインされていますので、AC アダプタの接続 は必要ありません。

ただし、カスケード接続時またはパソコンからの電源がユニットに十分に供給されず操作が不安定になっているときは、AC アダプタのケーブルを接続してください。

2.コンソールポート側

もし本製品が1段階のユニットの場合は、モニター、キーボード、マウスのプラグは ここに差し込んでください。

もし本製品がカスケード接続のユニットの場合は、コンソールユニットのケーブルプ ラグをここに差し込んでください。

# 3.CPU ポート側

接続するパソコンからのプラグをここに差し込んでください。

# 本製品の導入手順

# 導入する前に

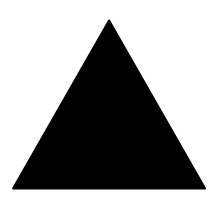

- 1.接続を開始する前に、必ず、すべての接続機器の電源がオフになっていることを確認してください。
- 2. 本製品を導入される前に、パソコンやデバイスへのダメージを防ぐ ために、すべてのデバイスが正し〈インストールされているかどうか ご確認〈ださい。

#### 単体(カスケードなし)での導入

本製品を単体で使用する単体導入は以下のように行ってください

- 1.本製品のコンソールポートにキーボード、マウス、モニターのコネクタを差し込んでください。
- 2.1台での導入では、パソコンをすべての CPU ポートに接続できます(1~8)。専用接続ケ ーブルセットを使用して、本製品の CPU ポートにキーボード、マウス、モニターをそれぞ れ接続してください。
- 3.もし外部電源を使用される場合は、パワージャックに AC アダプタを接続してから、AC ア ダプタのプラグを電源コンセントに差し込んでください。

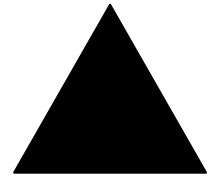

本製品が AC アダプタなしで動作しているときは、本製品の電源はキー ボードとマウスケーブルを通して供給されます。もしパソコンのキーボー ドとマウスポートからの給電が5V に足りなく、3.3V の電圧しか供給され ないときは(例えばノートブックパソコンの場合)、本製品への供給電力 は十分でありませんので、AC アダプタの接続が必要になります。

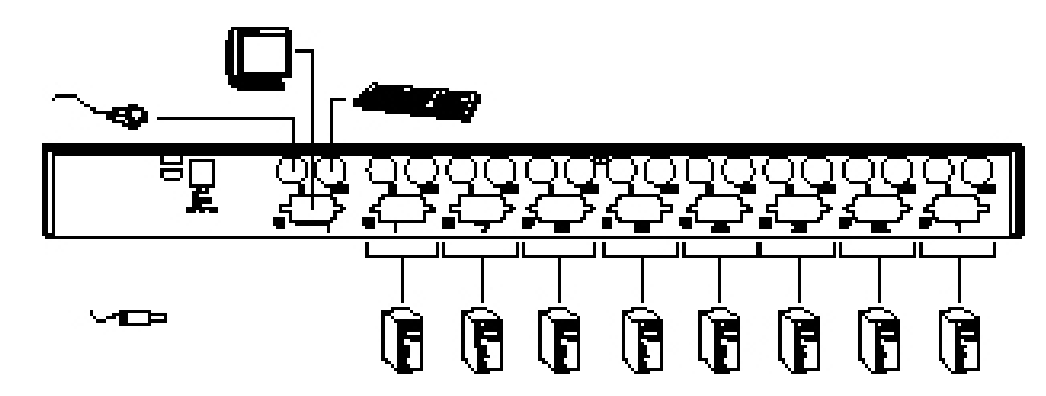

4.各パソコンの電源をオンにしてください。

**ご注意:**もし AC アダプタを使用される場合は、パソコンの電源をオンにする前に、本製品に AC アダプタを接続してから、パソコンの電源をオンにしてください。

#### 2段階(カスケード接続)での導入

8台の KVM-NP8 を1台目の KVM-NP8 の CPU ポートに接続して(この接続方法をカスケ ード接続と呼んでいます)、9 台以上のパソコンをコントロールすることができます。2 段階 のカスケード接続で、64 台までのパソコンをコントロールすることができます。付録のペー ジの表をご覧いただければ、パソコンの台数と KVM-NP8 がコントロール可能なパソコンの 台数の関係が記載されています。

ご注意:異なったパソコン切替器を用いてカスケード接続をされますとホットキーや OSD による CPU ポート切替時に問題が起きます。カスケード接続してご使用になる場合は、本製品(KVM-NP8)のみを使用されることを強く推奨いたします。

- 2段階のカスケード接続の導入は以下のようです:
- 接続を開始する前に、必ず、すべての接続機器の電源がオフになっていることを確認してください。(もし1台目の KVM-NP8 が AC アダプタを接続している場合は、1台目の KVM-NP8 もプラグを抜いてください。)
- 2.接続ケーブルセットを使用して、1台目の KVM-NP8 の CPU ポートに2段階目の KVM-NP8 のコンソールケーブルを接続します。
- 3.接続ケーブルセットを使用して、2段階目の KVM-NP8 の CPU ポートに導入したいパソコ ンを接続してください。
- 4.2段階目の接続したいユニットに2~3を繰り返して行ってください。
- 5.2段階目の KVM-NP8 のパワージャックに AC アダプタのコネクタを接続してから、AC ア ダプタを電源のコンセントに差し込んでください。
- 6.1台目の KVM-NP8 の AC アダプタを差し込んでください。
- 7.すべてのパソコンの電源をオンにしてください。
  - **ご注意**: 電源をオンにする順序は、最初に2段階目の KVM-NP8 の電源を先にオンにし ます。2段階目の KVM-NP8 の電源がすべてオンになってから、1台目の KVM-NP8 の電源をオンしなければなりません。更に、2段階目と1台目の KVM-NP8 がオンになってから、パソコンの電源をオンにします。

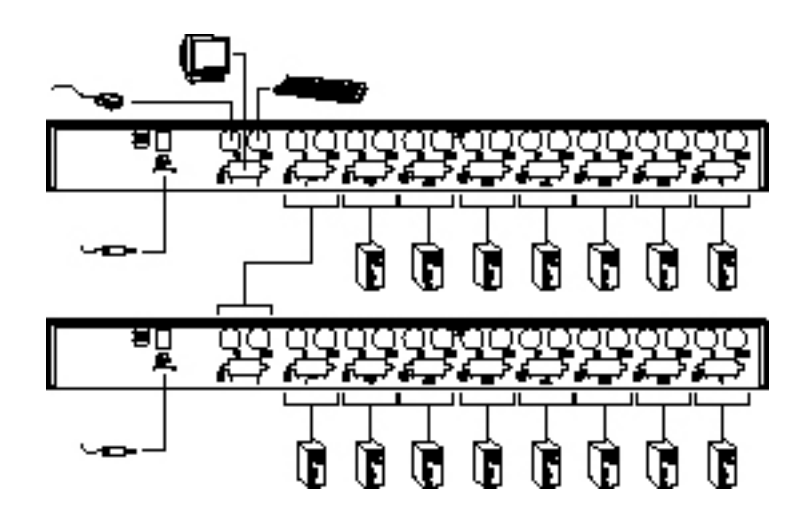

# 3段階(カスケード接続)での導入

3段階での導入は2段階での導入と同じセットアップ方法です。

3段階でのカスケード接続すれば、最大 512 台までのパソコンをコントロールすることができます。

**ご注意**:本製品は3段階のカスケード接続までしかできません。

3段階でのカスケード接続の導入は、以下の通りです:

- 1.接続を開始する前に、必ず、すべての接続機器の電源がオフになっていることを確認してください(1 台目と2段階目のユニットの AC アダプタもすべて抜いてください)。
- 2. 接続ケーブルセットを使用して、2段階目の KVM-NP8 の CPU ポートに3 段階目のコン ソールポートを接続してください。
- 3. 接続ケーブルセットを使用して、3 段階目の KVM-NP8 の CPU ポートに導入したいパソ コンのキーボード・マウス・モニターのコネクタを接続してください。
- 4.3 段階目の KVM-NP8 にステップ1~3を繰り返して行ってください。
- 5. それぞれの 3 段階目の KVM-NP8 のパワージャックに AC アダプタのコネクタを接続してから、AC アダプタを電源のコンセントに差し込んでください。
- 6.2 段階目のすべての KVM-NP8 の AC アダプタを差し込んでください。
- 7.1台目の KVM-NP8 の AC アダプタを差し込んでください。
- 8. すべてのパソコンの電源をオンにしてください。
  - **ご注意**: 電源をオンにする順序は、最初に3段階目のKVM-NP8を先にオンにします。3 段階目のKVM-NP8の電源がすべてオンになってから、2段階目の電源をオン しなければなりません。更に、2段階目のKVM-NP8 がすべてオンになってか ら、1台目のKVM-NP8の電源をオンにしなければなりません。そしてすべての KVM-NP8 がオンになってから、パソコンの電源をオンにします。

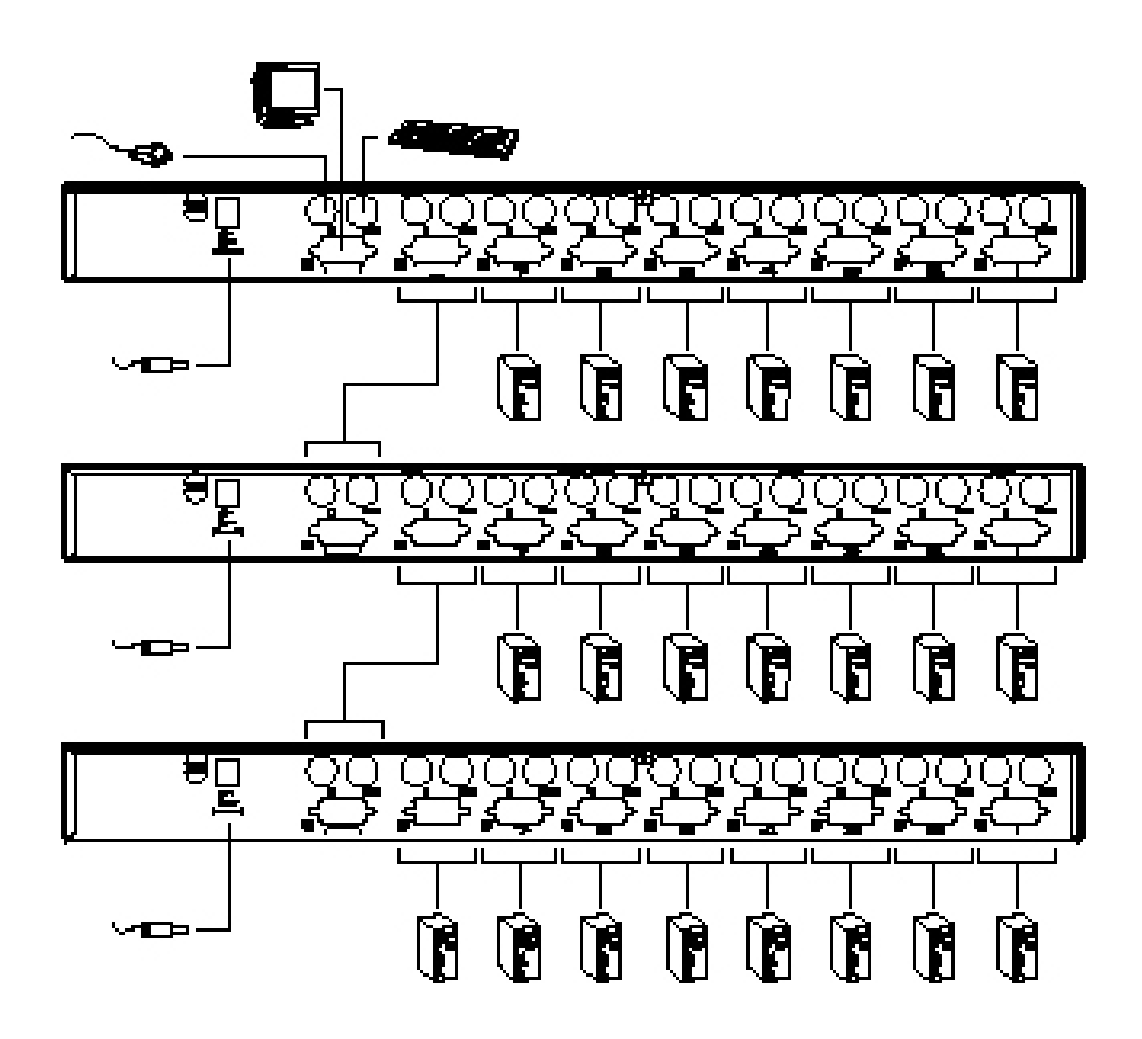

# 操作方法

# ホットプラグ

本製品はホットプラグに対応しています。そこでコンポーネントの取外しや追加が、 KVM-NP8の電源をオフする必要がな〈、CPU ポートからケーブルを抜き差しするだけで可 能です。ホットプラグを正し〈作動させるには、下記のような順序で行って〈ださい。

# CPU ポートのホットプラグ:

- CPU ポートからケーブルをホットプラグするとき:
- 1.ケーブルを抜いたその同じポートにケーブルをまた差し込む。
- 2.マウスケーブルはキーボードケーブルより先に差し込む。
- 3.ケーブルをもう一度差し込んだ後で、1台目の KVM-NP8 の **Reset** スイッチを押してく ださい。

# コンソールポートのホットプラグ

- KVM-NP8 はキーボード・モニター・マウスのホットプラグに対応しています。KVM-NP8 コンソールマウスポートにマウスを差し込むときは:
- 1.マウスのプラグを抜いて、もう一度同じマウスのプラグを差し込むと(例えば、マウスを リセットします)、すぐ同じマウスを使用できます。
- 2.もし異なった種類のマウスを差し込むと、すべてのマスタービュー、すべての接続され たパソコンを約 10 秒間シャットダウンしてから、再起動しなければなりません。
- ご注意:ホットプラグの後で(または他の場合でも)、接続されているマウスもしくはキーボードが反応しなくなったときは、1台目 KVM-NP8 のポートセレクトボタンの1と2を同時に3秒間押して、キーボードとマウスのリセットを行ってください。

# 電源オン/オフ

KVM-NP8の1台の電源をオフにする場合は、以下の手順に従ってください:

- KVM-NP8 に接続されたすべてのパソコンの電源をオフにして、それからカスケード 接続されているすべての KVM-NP8 や全パソコンも電源をオフにします(すべての接 続されている KVM-NP8 とそれらに接続されているすべてのパソコンを含みます)。
- **ご注意:** KVM-NP8 が外部電源で動作している場合は、AC アダプタも抜かなければな りません。
- 2. 約 10 秒待ってから、本製品のカスケード接続された最後の段階の KVM-NP8 からプ ラグを差し込みます。電源をオフにしたときと同じ順序で電源をオンにしていきます。
- 3.すべての KVM-NP8 の電源がオンになった後で、接続された最後階層のパソコンから 電源をオンにしていきます。電源をオフにしたときと同じ順序で電源をオンにしていき ます。

# ポートセレクト

本製品は導入したすべてのパソコンに3つの方法で簡単に切換える方法があります:手動;ホットキー;OSD

#### 手動切替

- KVM-NP8 のフロントパネルにあるポートセレクトスイッチを押して切替えます。スイッチ を押した後、セレクトスイッチの LED が点灯して現在選択しているポートを表示します。 OSD では自動的に選択したパソコンに、ハイライトが切替わります。
  - ご注意:1.カスケード接続が導入されているときは、切替えたいパソコンに直接接続されている KVM-NP8 のポートセレクトスイッチを押さなければなりません。
    - 2.1 階層目にある KVM-NP8 でポートセレクトスイッチの7と8を同時に押すと、
      OSD のオートスキャン機能が始まります。それぞれのポートに費やす時間は、OSD 画面で設定されたスキャン時間によります。
- ホットキーナビゲーション
- ホットキーナビゲーションは、手動でポートセレクトスイッチを選択することなく、キーボ ードから直接どのパソコンにでも切換えることができます。ホットキーによるポート選 択の方法は以下のとおりです:
- 1.[Ctrl][Alt][Shift]を順番に押すと、ホットキー機能をスタートできます。
- 2.ポート ID 番号を打ち込んで(ポート ID 番号についてはこの後のポート ID 番号につい てのセクションを参照)、[Enter]を押します。
- ご注意:1.連続してキーを押してください。最初に[Ctrl]、その後[Alt]それから[Shift]を タイミングよく押してください。
  - 2.[Ctrl][Alt][Shift]を順番に押すことでホットキー機能をスタートした後で、 ポート ID 番号、[Enter]をそれぞれ1秒以内に押してください。

OSD

OSD(オンスクリーンディスプレイ)はユニットに接続されたパソコンの切換えが、順序を 追って取り扱えるようにできるインターフェイスメニューです。OSD 操作はこの後、詳し く説明しています。

# ポートID 番号について

#### ID 番号の見方

本製品で導入されたそれぞれの CPU ポートはユニークなポート ID 番号が決められていま す。ホットキー選択あるいは OSD メインメニューのどちらの方法でも、接続されたパソコン の CPU ポートのポート ID 番号で、どの段階に導入されたパソコンにでもダイレクトに切替 えることができます。

ポートID 番号は3桁の数字で表示されます。

最初の数字は第1階層目のCPUポート番号を意味しています。2番目の数字は、第2階層 目のCPUポート番号を意味しています。3番目の数字は第3階層目のKVM-NP8のCPU ポート番号を意味しています。

例1:最初の階層のKVM-NP8に接続されたパソコンは一桁のポートID番号があり(1~8)、 パソコンに接続された CPU ポート番号と同じです。

例2:2 階層目に接続されているパソコンは二桁のポート ID 番号があります。 最初の数字は,第1 階層目(コンソールにもっとも近い KVM-NP8)の CPU ポートを意味して いて、2番目の数字はその第2階層目の KVM-NP8の CPU ポートを意味しています。

例 3:ポートID 番号が 23 ならば、第1段階の KVM-NP8 では CPU ポート2 につながれ、2 段階目の KVM-NP8 では CPU ポート3 に接続されているパソコンを表しています。

例 4:3 段階目のユニットに接続されたパソコンは三桁のポート ID 番号があります。例えば、 ポート ID が 241 ならば、コンソールのつながっている KVM-NP8 では、CPU ポート2 につな がれ、2 段階目の KVM-NP8 では CPU ポート4 に接続され、第3 段階目の KVM-NP8 では CPU ポート1 につながれたパソコンを意味します。

# ポートキーの例

1.ユニットが1台のみの導入で、ポート3に接続されたパソコンに切替えるとき、 ポート ID 番号の3を以下のように打ち込みます:

[Ctrl] + [Alt] + [Shift]3[Enter]

[Ctrl][Alt][Shift]は、一つづつ順番にタイミングよく押してください。

2.第1階層のユニットではポート2に接続され、第2段階層目ではポート3にカスケード接続 されたパソコンに切替えるとき、ポートIDの**23**を以下のように打ち込みます: [Ctrl] + [Alt] + [Shift]23[Enter]

[Ctrl][Alt][Shift]は、一つづつ順番にタイミングよく押してください。

**ご注意**:番号を打ち込むときは一度に続けて打ち込んでください。

3.最初の段階のユニットではポート2にカスケード接続され、2番目の段階ではポート4にカ スケードされ、3番目の段階ではポート1に接続されたパソコンに切替えるとき、ポートID の241を以下のように打ち込みます:

[Ctrl] + [Alt] + [Shift]241[Enter]

[Ctrl][Alt][Shift]は、一つづつ順番にタイミングよく押してください。

# ホットキーリスト

| 組み合わせ                                  | 結果                        |
|----------------------------------------|---------------------------|
| [Ctrl] + [Ctrl]                        | OSD スタート(初期設定)            |
| [Scroll Lock] + [Scroll Lock]          | OSD スタート(変更可能)            |
| [Ctrl] + [Alt] + [Shift][ポートID][Enter] | ポート ID 番号に一致したパソコンに切替わる(上 |
|                                        | 記例を参照)                    |
| [Ctrl] + [Alt] + [Shift][0][Enter]     | オートスキャンモードがスタート           |
|                                        |                           |

"+"は、順番に押していくことを表す。

# OSD の使い方

#### OSD の概要

OSD(オンスクリーンディスプレイ)は KVM-NP8 に接続されたパソコンの切替が、順序を追って取り扱えるようにできるインターフェイスメニューです。

特に、大きなシステムでカスケード接続を取り入れている場合などに、非常に便利です。

すべての操作はOSDのメインメニューからスタートします。メインメニューを表示させるには、 同じ側の Ctrl キーを2回押します。

- **ご注意:**1.キーは同じ側のキーを押さなくてはなりません(例えば、2回とも右側または2回 とも左側)。
  - 2.任意に Scroll Lock キーにホットキーを変えることもできます。その場合は、[Scroll Lock]キーを2回押してください。
- OSD をスタートすると、下記と同様な画面が表示されます:

| LIST                                      | 4LL        |            |             |            |           |
|-------------------------------------------|------------|------------|-------------|------------|-----------|
| PN                                        | QV         | PC         | NAM         | h          |           |
| 2-5<br>2-6<br>2-7<br>2-8<br>3<br>4<br>5-1 | •          | +          | ABC<br>X YZ | ;          | *         |
| 5-2                                       |            |            |             |            | Ť.        |
| F1<br>GO TO                               | F2<br>SCAN | F3<br>LIST | F4<br>QV    | FS<br>EDIT | F6<br>SET |

OSD は常に最後に閉じた同じポジションにハイライトバーがついたリストから表示されます。

次の2つのセクションでは、どのようにOSDとホットキーを使用するかを説明していきます。

# OSD ナビゲーション

[Esc]キーは現在の選択をキャンセルするか、または現在のメニューから出て1つ上のレベルのメニューに戻ります。もし現在、メニューの一番高いレベルなら、OSD を閉じます。

上·下の矢印を使用するかまたは上·下の三角のマーク()をクリックして、一度に 1つのスクリーンのリストを上下に移動することができます。

[Page Up] · [Page Down] キーを使用するか、または上下の矢印のマーク()をクリ ックして一度に1つのスクリーンのリストを上下に移動することができます。

選択可能なポートで[Enter]キーを押すと、ハイライトバーが移動します。

どんなアクションでも実行した後は、自動的に1つ上のレベルにメニューが戻ります。

# OSD メインメニュー見出し

| 見出し  | 説明                                              |
|------|-------------------------------------------------|
|      | この数字の列は接続されたすべての CPU ポートのポートID 番号(ステーション番号:ポート  |
| PN   | 番号)をリストにしたものです。一番簡単に指定したパソコンに切替える方法は、ハイライト      |
|      | バーを切替えたいパソコンに移動し、[Enter]キーを押します。                |
| 01   | もしポートが既にクイックビュースキャンで選択されているなら(以下の F2 と F4 の説明を参 |
| Q.V  | 照)、三角のマークがこの列に表示されています。                         |
| PC   | 電源がオンでオンラインのすべてのパソコンが表示されています。                  |
|      | もしポートに名前が付けてあるなら(以下の F5 の説明を参照)、この列に名前が表示されま    |
| NAME | す。                                              |

#### ファンクションキー

ファンクションキーを押すことによって、OSDを構成し、コントロールするの に使用されているサブメニューを呼び出せます。例えば、速やかにポートを切替える;選択 したポートのみスキャンする;見たいリストだけに制限する;クイックビュースキャンのポート を指示する;ポートの名前を作成または編集する;OSD 設定を調節することができます。

# F1 (Go To 機能):

Go To には以下のような二通りの方法のどちらかで直接切替えるポートを選択することができます:

- 1. 切替えたいポートにハイライトバーを移動して[Enter]キーを押します。
- 2. ポート ID 番号または名前を入力して、それから[Enter] キーを押します。

ご注意:Go To は文字列を打ち込むと、選択可能リストを表示する特長があります (インクリメンタルサーチ)。例えば、最初の文字をaと入力したとしたら、リ ストの中で名前が a から始まるものしか表示しません。もし次の文字が b と入力したら、ポートの名前が ab で始まるものしか表示しません。

選択をしないで OSD のメインメニューに戻るには、[Esc]キーを押してください。

#### F2 (Scan 機能):

[F2]キーを押すとリストビュー(下記の F3 を参照)にある現在選択したすべてのポート を OSD は繰り返しずっとクイックビュースキャン(オートスキャン)を始め、F6(Set 機能) で、スキャン時間の設定で設定した時間、それぞれのポートを表示します。

特定のところでストップしたいときは、[Space]キーを押してスキャンをストップできます。

- ご注意:1.もし接続されていない、またはパソコンの電源がオフのポートでスキャンがストップした場合、モニターのスクリーンには何も表示されません。元の状態に戻すには、接続されたアクティブなパソコンのポート ID の数字を入力してください。
  - 2.クイックビュースキャンモードの下で、スペースバーを押して、スキャンをストップした際、s が表示されます。

#### F3 (List 機能):

このファンクションキーは OSD リストに表示させるポートの範囲を調整します。サブメニューの選択と意味は以下の表のようになります。

| 選択                 | 意味                               |
|--------------------|----------------------------------|
| ALL                | 接続されたすべてのポートのポート ID 番号と名前(もし特別な  |
|                    | 名前を付けていたとしたら - F5 を参照)のリスト       |
| QVIEW              | クイックビュースキャン(F4 を参照)を選択しているポートのリス |
|                    | ኮወみ                              |
| POWERED ON + QVIEW | クイックビュースキャン(F4 を参照)を選択しているポートでまた |
|                    | パソコンが電源オンのリストのみ                  |
| QVIEW + NAME       | クイックビュースキャン(F4 を参照)を選択しているポートでまた |
|                    | 名前(F5を参照)が付けられているリストのみ           |
| NAME               | 名前(F5を参照)が付けられているポートのリストのみ       |
| POWERED ON         | 接続されたパソコンの電源がオンのポートのリストのみ        |

選択したいポートにハイライトバーを移動して、それから[Enter]キーを押してください。選択する前にアイコンが現われ、現在選択したポートを示しています。

2.もし選択したポートにパソコンが接続されていない場合、もしくは接続されたパ ソコンが電源オフの場合でも、切替が可能です。また、その際エラーは表示さ れません。

**ご注意:**1.ナビゲーションキーを使用すると、どのリストのどのポートにも切替えることができ、それから[Enter]キーを押してください。

#### F4(QV機能):

QV はクイックビュースキャン機能(F2 参照)の下で自動的にスキャンするポートを選択 することができます。

ハイライトを選択したいパソコンにあわせ、[F4]キーを押してください。

ポートが既にクイックビュースキャンに選択されているときは、三角のマークがQVの欄 に表示されています。ポートが選択されていないときは、三角のマークは表示されてい ません。

# F5 (Edit 機能):

それぞれの CPU ポートに対して、名前が付けられます。 Edit の機能は、CPU ポートの名前を作成・修正・削除ができます。ポートの名前を編集 するには:

- 1. 編集したいポートにまでハイライトバーを移動します。
- 2. [F5]を押します。
- 新しいポートの名前を入力するか、または古い名前を修正/削除します。
  ポートの名前に使用できる文字数の最大数は、15文字までです。
  適している文字は以下のものです:

すべてのアルファベット: $\mathbf{a} - \mathbf{z}; \mathbf{A} - \mathbf{Z}$ 

すべての数字∶**0 - 9** 

+ , - , / , : , . , スペース

全て大文字で表示されます。

4. 編集が終了したら、[Enter]キーを押して、変更を有効にしてください。 変更を無効にしたい場合は、[Enter]の代わりに、[Esc]キーを押してください。

# F6 (Set 機能):

[F6]キーを押すと、OSDの構成メニューを呼び出し、設定を変更することができます:

- 1. 選択したいポートにハイライトバーを移動して、[Enter]キーを押します。
- 次に表示されたサブメニューに、選択したいポートにハイライトバーを移動して [Enter]キーを押します。 ポインタのアイコンは、現在選択されているのがどのポートであるかを示していま す。選択についての説明は下記のリストのようになっています:

| 設定                         | 機能                                                        |
|----------------------------|-----------------------------------------------------------|
| チャンネル表示モード                 | ポートの表示を変更します: ポート番号 + CPU の名前(PN + NAME); ポート番号のみ         |
| (CHANNEL DISPLAY MODE)     | (PN); CPU の名前のみ(NAME)                                     |
| チャンネル表示時間                  | ポート ID の番号を CPU のポートを変更してから、どのくらいの間表示するか決めま               |
| (CHANNEL DISPLAY DURATION) | す: 3秒 ; <b>常にオン</b>                                       |
| チャンネル表示ポジション               | スクリーン上のどの位置にポート ID を表示するか決めます。矢印、Page Up、Page             |
| (CHANNEL DISPLAY POSITION) | Down、Home、End、5 (Num Lock をオフにしたテンキー )を使用して、ポート ID 表示の    |
|                            | 位置を移動して、[Enter]キーを押して位置を固定し設定のサブメニューに戻ります。                |
| スキャン継続時間                   | クイックビュースキャンモードで選択したポートに循環し、それぞれ何秒表示するか決                   |
| (SCAN DURATION)            | めます。 オプションは : 3,5,10,15,20,30,40,60 秒                     |
| ホットキーで OSD をアクティブにする       | OSD 機能をどのホットキーでアクティブにするかの選択です: [ <b>Ctrl] [ Ctrl]</b> または |
| (OSD ACTIVATING HOTKEY)    | [Scroll Lock][Scroll Lock]。初期設定では Ctrl キーの組み合わせになっています    |
|                            | が、この組み合わせではパソコンのプログラムの作動中にコンフリクトを起こす場合                    |
|                            | は、Scroll Lock キーのオプションを使用するように変更してください。                   |

| 設定                       | 機能                                              |  |
|--------------------------|-------------------------------------------------|--|
| パスワードの設定                 | 以下のことをコントロールするために、パスワードを設定することができます:Name List の |  |
| (SET PASSWORD)           | 消去;初期設定値を元に戻す;コンソールのロックまたはアンロック。後出の OSD セキュリィ   |  |
|                          | ティ仕様のセクションにあるパスワードの設定で詳細をご覧ください。                |  |
| 名前のリストを消去                | 名前のリストからすべてのポートの名前を消去します。名前を消去するのを実行する前         |  |
| (CLEAR THE NAME LIST*)   | に、確認のメッセージが出ます。 Y のキーを入力して[Enter]キーを押すと、名前のリストを |  |
|                          | 消去します。名前を消去している間、消去していることを示すメッセージが表示されます。       |  |
|                          | 名前が消去された後、消去に成功したことを示す別のメッセージが表示されます。           |  |
| 初期設定値を元に戻す               | すべての設定をメモリーから消去し、ユニットをメーカーからの初期設定に戻します(P.22     |  |
| (RESTORE DEFAULT VALUES) | を参照)。初期設定に戻す前に、確認のメッセージが出ます。Y のキーを入力して[Enter]   |  |
|                          | を押すと、初期設定に戻ります。設定を消去している間、消去していることを示すメッセー       |  |
|                          | ジが表示されます。設定が消去された後、消去に成功したことを示す別のメッセージが表        |  |
|                          | 示されます。                                          |  |
| コンソールロック                 | コンソールをロックまたはアンロックします。コンソールをロックすると、現在選択されている     |  |
| (LOCK CONSOLE*)          | モニターのスクリーンのみが表示されます。コンソールで情報を入力しようとしても何の効       |  |
|                          | 果もなく、コンソールまたは手動切替スイッチを押して他のポートに切替えようとしても切替      |  |
|                          | えられな〈なります。再度、パソコンにアクセスするにはコンソールのアンロックしか方法は      |  |
|                          | ありません。パスワードが設定されている場合、コンソールロックまたはアンロックをするに      |  |
|                          | は、パスワードを入力しなければなりません。またパスワードが設定されていない場合は        |  |
|                          | [Enter]キーを押すと、コンソールをロックまたはアンロックします。             |  |

\*もしパスワードが設定されている場合、設定画面にアクセスできるようにするためにはパス ワードの入力が必要です。詳細は OSD セキュリィティのセクションにて詳細をご覧くださ い。

# メーカー初期設定

メーカーの初期設定は以下のとおりです

| 設定                 | 初期設定           |  |
|--------------------|----------------|--|
| 表示持続時間             | 常にオン           |  |
| (Display Duration) | 予 うく           |  |
| 表示モード              | ポート番号 + ポートの名前 |  |
| (Display Mode)     |                |  |
| スキャン継続時間           |                |  |
| (Scan Duration)    |                |  |

# OSD セキュリティー

KVM スイッチを導入したシステムに第3者がアクセスするのを防ぐために、OSD にはパス ワードによるセキュリティー機能があります。

パスワードが既に設定されている場合、KVM-NP8 はユーザーが OSD を利用しようとする 前に、パスワードを入力を要求します。パスワードの設定は以下の通りです:

- 1. [F6]キーを押して設定構成のメニュー画面を表示させます。
- 2. ハイライトバーをパスワードの設定(Set Password)まで移動して、[Enter]キーを押します。
- 3.新しいパスワードを入力して、[Enter]キーを押します。
- パスサードは8文字までの長さで、文字と数字の組み合わせでなければなりません(AZ, 09)。
- 4.新しいパスワードが正しいかどうか確認のため、もう一度入力して、[Enter]を押します。
  2回のパスワードが同じだった場合、新しいパスワードが承認され、画面に次のようなメッセージが表示されます:

SET PASSWORD OK

パスワードの入力が間違っていた場合、画面に次のようなメッセージが表示されます: PASSWORD NOT MATCH

本メッセージが表示された場合は、最初からもう一度やり直してください。

ご注意:以前のパスワードを修正したり、削除したりするには、ステップ1と2のパスワード機能設定にアクセスして、Backspace キーか Delete キーを使用して、それぞれの文字 または数字を消してください。

# 付録

# KVM-NP8:パソコン接続リスト

以下のリストは KVM-NP8 の数字とコントロールしているパソコンの数字の関係を示しています:

| KVM-NP8 | コントロール  | KVM-NP8 | コントロール  | KVM-NP8 | コントロール  | KVM-NP8 | コントロール  |
|---------|---------|---------|---------|---------|---------|---------|---------|
| の数      | できるパソコ  | の数      | できるパソコ  | の数      | できるパソコ  | の数      | できるパソコ  |
|         | ンの数     |         | ンの数     |         | ンの数     |         | ンの数     |
| 1       | 8       | 20      | 134-141 | 39      | 267-274 | 58      | 400-407 |
| 2       | 8-15    | 21      | 141-148 | 40      | 274-281 | 59      | 407-414 |
| 3       | 15-22   | 22      | 148-155 | 41      | 281-288 | 60      | 414-421 |
| 4       | 22-29   | 23      | 155-162 | 42      | 288-295 | 61      | 421-428 |
| 5       | 29-36   | 24      | 162-169 | 43      | 295-302 | 62      | 428-435 |
| 6       | 36-43   | 25      | 169-176 | 44      | 302-309 | 63      | 435-442 |
| 7       | 43-50   | 26      | 176-183 | 45      | 309-316 | 64      | 442-449 |
| 8       | 50-57   | 27      | 183-190 | 46      | 316-323 | 65      | 449-456 |
| 9       | 57-64   | 28      | 190-197 | 47      | 323-330 | 66      | 456-463 |
| 10      | 64-71   | 29      | 197-204 | 48      | 330-337 | 67      | 463-470 |
| 11      | 71-78   | 30      | 204-211 | 49      | 337-344 | 68      | 470-477 |
| 12      | 78-85   | 31      | 211-218 | 50      | 344-351 | 69      | 477-484 |
| 13      | 85-92   | 32      | 218-225 | 51      | 351-358 | 70      | 484-491 |
| 14      | 92-99   | 33      | 225-232 | 52      | 358-365 | 71      | 491-498 |
| 15      | 99-106  | 34      | 232-239 | 53      | 365-372 | 72      | 498-505 |
| 16      | 106-113 | 35      | 239-246 | 54      | 372-379 | 73      | 505-512 |
| 17      | 113-120 | 36      | 246-253 | 55      | 379-386 |         |         |
| 18      | 120-127 | 37      | 253-260 | 56      | 386-393 |         |         |
| 19      | 127-134 | 38      | 260-267 | 57      | 393-400 |         |         |

# トラブルシューティング

| 症状          | 原因                     | 処置                                  |
|-------------|------------------------|-------------------------------------|
| 動作が不安定な場合   | ユニットがセルフパワーの操作のため、     | ユニットに付属のパワーアダプタを外部電源とし              |
|             | 電力が不十分                 | て使用してください。                          |
| ホットキーを押しても、 | 選択したポートからのターゲットパソコン    | 選択したポートの LED 表示がオンライン表示にな           |
| 反応がない場合     | への接続が壊れているか、またはパソコ     | っているか確認します。もし、なっていない場合:             |
|             | ンがオフになっている             | 1. 接続されたパワーオンのパソコンの1台に手             |
|             |                        | 動でセレクトスイッチを押します。                    |
|             |                        | 2. ケーブルがすべて正しく接続されているかど             |
|             |                        | うか確認してください。                         |
|             | 対応していないキーボードのリセットが     | 1. 1段階のユニットで1と2のボタンを同時に3            |
|             | 必要                     | 秒間押してキーボード(マウス)をリセットし               |
|             |                        | てください。                              |
|             |                        | 2. コンソールのキーボードポートからキーボー             |
|             |                        | ドのコネクタを抜き、それからもう一度差し込               |
|             |                        | んでください。                             |
|             | 対応していない KVM-NP8 のリセットが | KVM-NP8 の電源をオフにして、5 秒間待ちます。         |
|             | 必要                     | それから再び電源をオンにします。 P.11 の電源オ          |
|             |                        | フとオンのところを参照してください。                  |
|             | ポート ID の不正確な入力         | [Ctrl] + [Alt] + [Shift]キーの組み合わせでホッ |
|             |                        | トキー機能をスタートさせ、ポート ID を入力し、           |
|             |                        | [Enter]キーを押します。それぞれのキー入力間           |
|             |                        | 隔は1秒以内で行ってください。                     |
| マウスが反応しない場合 | 対応していないマウスのリセットが必要     | 1. 1段階のユニットで同時に1と2のボタンを3            |
|             |                        | 秒間押して、マウス(キーボート)をリセットし              |
|             |                        | てください。                              |
|             |                        | 2. コンソールのマウスポートからマウスのコネ             |
|             |                        | クタを抜いて、それからもう一度差し込んでく               |
|             |                        | ださい。                                |

# 仕様

| ł.                                |                                          | 仕様                                         |  |
|-----------------------------------|------------------------------------------|--------------------------------------------|--|
|                                   | ダイレクト接続                                  | 8 台                                        |  |
| ハクコン技統数                           | 最大接続数                                    | 512 台(カスケード接続)                             |  |
|                                   | •                                        | フロントパネルスイッチ                                |  |
| ポート選択                             |                                          | ホットキー                                      |  |
|                                   |                                          | オンスクリーンディスプレイ(OSD)                         |  |
|                                   | パワー                                      | 1(ブルー)                                     |  |
| LED                               | オンラインポート                                 | 8(グリーン)                                    |  |
|                                   | 選択ポート                                    | 8(オレンジ)                                    |  |
| キーボード用<br>コンソール用<br>コネクタ<br>モニター用 | ミニ DIN6 ピンメス(PS/2 スタイル)×1 コンソール側         |                                            |  |
|                                   | キーホード用                                   | ミニ DIN6 ピンメス(PS/2 スタイル)×8 CPU ポート側         |  |
|                                   |                                          | ミニ DIN6 ピンメス(PS/2 スタイル)×1 コンソール側           |  |
|                                   | マワス用                                     | ミニ DIN6 ピンメス(PS/2 スタイル)×8 CPU ポート側         |  |
|                                   | ミニ D - sub15 ピンメス(std.VGA/SVGA)×1 コンソール側 |                                            |  |
|                                   | モニター用                                    | ミニ D - sub15 ピンオス(std.VGA/SVGA)×8 CPU ポート側 |  |
| スキャンインターバル(0                      | DSD 選択)                                  | 3、5、10、15、20、30、40、60 秒                    |  |
| 電源仕様                              |                                          | DC9V;1.98W(最大)                             |  |
| 動作温度範囲                            |                                          | 5~40                                       |  |
| 保存温度範囲                            |                                          | - 20 ~ 60                                  |  |
| 湿度                                |                                          | 0~80%RH                                    |  |
| ケース材質                             |                                          | メタル                                        |  |
| 重量                                |                                          | 約 1,995 g                                  |  |
|                                   |                                          | 約 432.2(W) ×約 154(D) ×約 44(H)mm            |  |

# 保証規定

保証内容

取扱説明書・本体添付ラベルなどの注意書きに従った正常な使用状態で故障した場合に は、本保証書の記載内容に基づき無償修理いたします。

無償保証範囲

製品が故障した場合、お客様は保証書に記載された保証期間内において、弊社に対し無 償修理を依頼することができます。

ただし下記の場合、弊社は無償修理を承れません。

(1)保証書をご提示いただけない場合。

(2)保証書に販売店印ならびに購入年月日の記載がない場合。

(3)保証書が弊社から発行した保証書でない場合、または偽造・改変などが認められた場合。

(4)弊社より発行した保証書と認められない程に破損・汚れが付着している場合。

(5)故障した製品をお送り頂けない場合。

(6)弊社が動作を保証するとして指定した機器以外でご使用したために故障また は破損した場合。

(7)お客様の過失により本製品が故障または破損した場合。

(8)火災·水害など天変地変および静電気などの異常な電圧などの外的要因により故障または破損した場合。

(9)消耗部品の自然な消耗・劣化により故障した場合。

(10)輸送中の振動・落下により故障した場合。

(11)一般家庭用以外(例えば業務用)での使用による故障または破損した場合。

(12)その他、弊社の判断に基づき、無償保証が認められない場合。

修理

修理のご依頼時には製品をお買い上げの販売店にお持ちいただくか、弊社修理センター にご送付ください。

(修理センターへのご依頼は弊社ホームページをご覧ください http://www.elecom.co.jp) 紛失等のトラブルを防ぐため、必ず受領確認の取れる宅配便でご送付ください。封書、郵 便小包等の郵送は固くお断り申し上げます。

なお輸送中の事故については弊社にて責任を負いかねます。

また弊社修理センターにご送付頂<際の送料はお客様にてご負担願います。あらかじめご 了承<ださい。

修理は、弊社の判断に基づき、部品の交換または製品の交換により行います。

弊社において修理が困難と判断した場合または修理費用が製品価格を上回る場合には、 保証対象製品と同等の製品との交換で対応する場合がございます。

万が一修理が不可能で、部品および同等の製品が手に入らない場合は、ご希望に添えない場合があります。

保証期間が過ぎた場合または無償保証が適用できない場合は有償修理を承ります。 有償、無償にかかわらず修理により交換させていただいた旧部品は、弊社にて今後の品 質向上のため、解析させていただきますのでご返却できません。

免責事項

お客様がご購入された製品について、弊社に故意または重大な過失がある場合を除き、 損害賠償責任は購入金額を限度といたします。

弊社における保証は本製品の機能に関する保証のみに限ります。弊社瑕疵にもとづく本 製品以外の責には応じません。

また記憶されたデータの消失または破損について保証するものではありません。

#### 有効範囲

本保証規定は、日本国内においてのみ有効です。

This warranty is valid only in Japan.

この保証書は再発行いたしませんので、大切に保管してください。

# 製品保証書

この製品保証書は、製品保証規定に基づき、製品の無償修理をお約束するものです。

| 型番       | KVM-NP8               |
|----------|-----------------------|
| シリアルナンバー |                       |
| 保証期間     | (ご購入日) 年 月 日より12ヶ月間 ? |
| ご氏名      | ふりがな                  |
| ご住師      | ₸                     |
|          |                       |
|          | TEL:                  |
|          | e - mail:             |
|          | 販売店名·住所·TEL           |
| ご購入店     |                       |
|          |                       |
|          |                       |

販売店様へ…お手数ですが 印の欄へ必ずご記入くださいますようお願いいたしま す。

保証書にお買い上げ販売店の記名及び押印、または領収書が無い場合は、有償扱いとないますのでご了承ください。